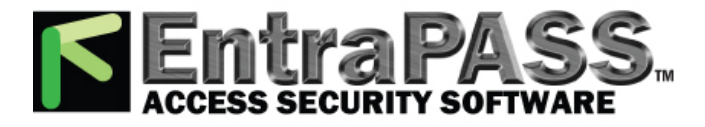

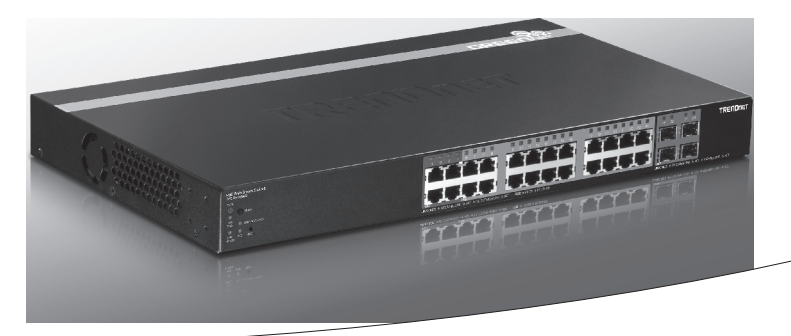

• 28-Port Gigabit Web Smart PoE+ Switch

## **TPE-2840WS**

• Quick Installation Guide (1)

### 1. Before You Start

### **Package Contents**

- TPE-2840WS
- Multi-Language Quick Installation Guide
- CD-ROM (Utility and User's Guide)
- Power cord
- Rack mount kit

### **Minimum Requirements**

- Computer with an Ethernet port and web browser
- Network cable

## **Optional Equipment**

- EIA standard 19" rack
- SFP modules (e.g. TEG-MGBSX, TEG-MGBS40)

# 2. Quick Reference

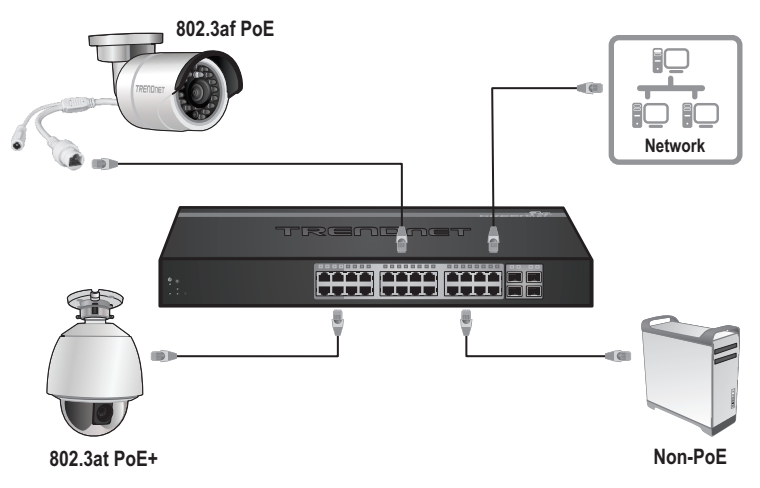

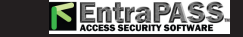

## 2. Hardware Installation and Configuration

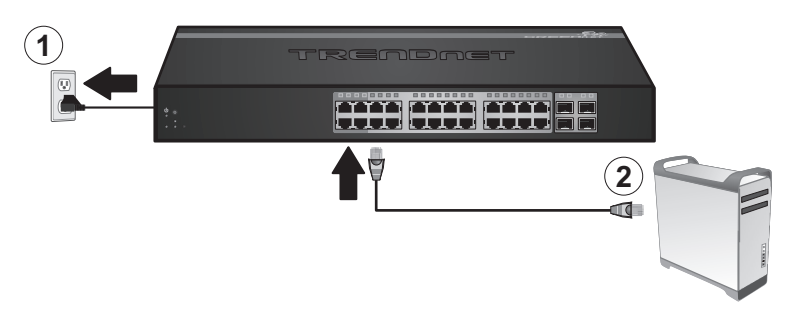

- Assign a Static IP address to your computer's network adapter in the subnet of 192.168.10.x (e.g. 192.168.10.25) and a subnet mask of 255.255.255.0.
- Open your web browser, type the IP address of the switch in the address bar, and then press Enter. The default IP address is 192.168.10.200.

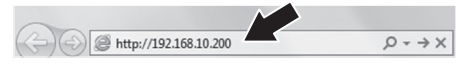

 Enter the User name and Password, and then click Login. By default: User Name: admin Password: admin

Note: User Name and Password are case sensitive.

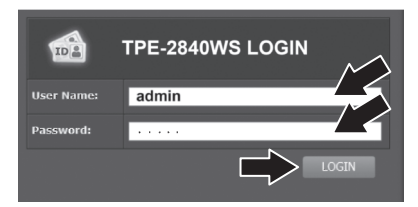

6. Click System and then click IPv4 Setup.

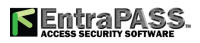

7. Configure the switch to match the requirements of your network. Then click Apply.

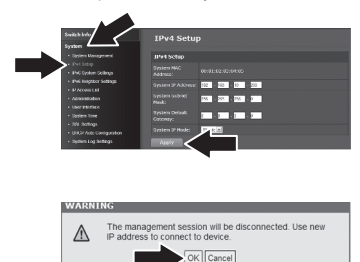

- 9. Click Save Settings to Flash (menu bar).
- 10. Click Save Settings to Flash (button).

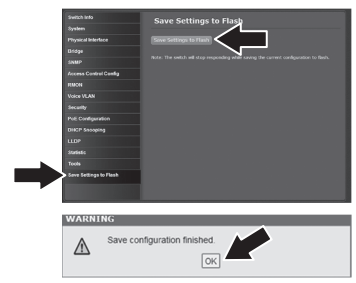

#### 11. Click OK.

8. Click OK

#### Note:

- If you would like to easily discover all the Web Management Switches on the network, assign IP address, change password, then install the Web Smart Switch Management Utility. Follow the steps provided on the user's guide.
- To download the latest version of the user's guide and the utility, please go to http://www.trendnet.com/support and select the TPE-2840WS within the Products Download dropdown list.

For detailed information regarding the **TPE-2840WS**'s configuration and advanced settings, please refer to the User's Guide on the provided CD-ROM.